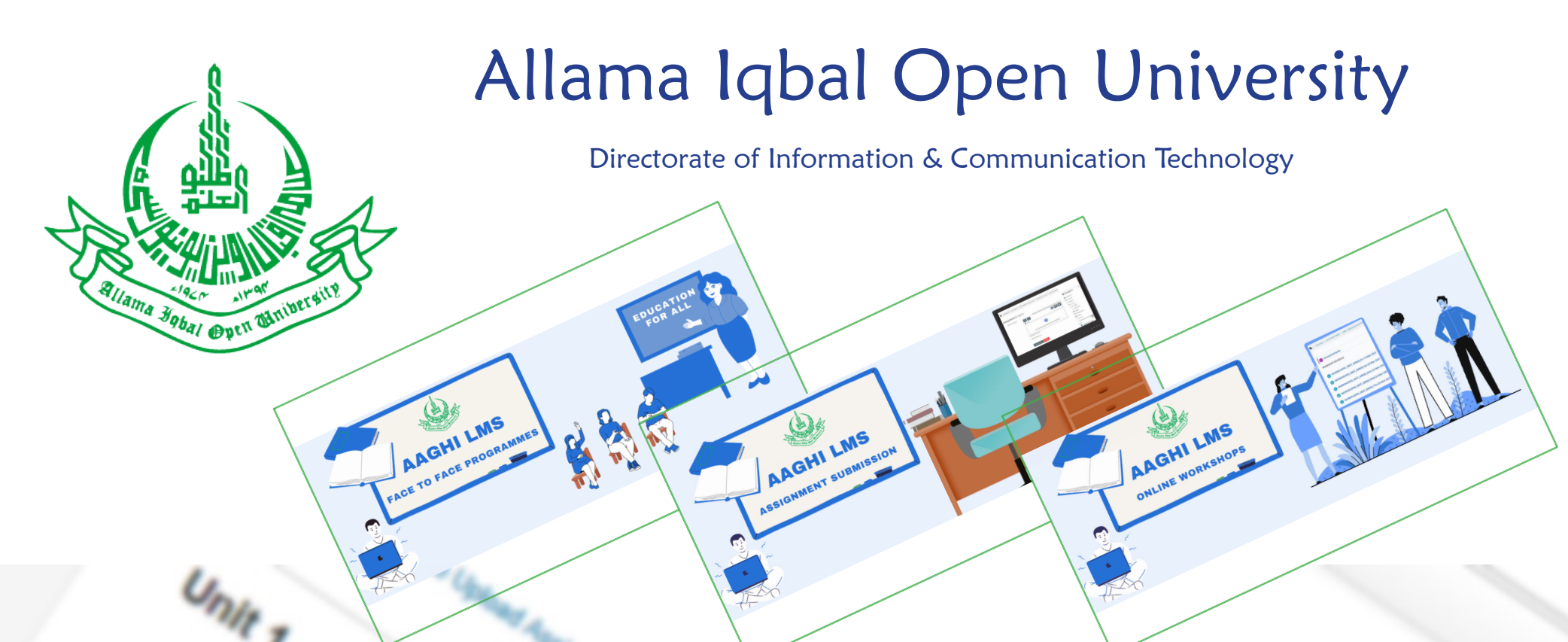

# AAGHI

LEARNING MANAGEMENT SYSTEM (LMS) MANUAL FOR TEACHERS

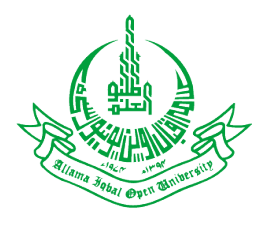

# LEARNING MANAGEMENT SYSTEM (LMS) MANUAL FOR TEACHERS

Dear Students,

Welcome to Teacher's manual for Learning Management System (LMS). This manual will help you to use LMS in an efficient manner. If you have participated in any of our orientation sessions this manual will prove handy to make your way around our system. We will start with brief introduction to LMS followed by phase-wise process to use various features of this system.

What is a LMS?

LMS stands for Learning Management System and is a web-based system to manage various learning oriented activities. The LMS contains course management, student management, teacher management, activity management and resource management modules. The basic theme of LMS is to facilitate learning by streamlining collaboration between teachers and students.

Some conventions used in this manual

Add submission Red circle with 1 indicates the steps you have to perform

This rectangle explains what to perform in a certain steps.

# Table of Contents

| Section 1                                                     | 5        |
|---------------------------------------------------------------|----------|
|                                                               | -        |
| Introduction to Learning Management System and log-in process |          |
| 1.1 Websile address of AAGHI                                  |          |
| 1.3 Home page and LMS blocks                                  |          |
| Section 2                                                     | 9        |
| Updating your account preferences and profile                 |          |
| 2.1 How to change your account preferences                    |          |
| 2.2 LMS account preferences                                   |          |
| 2.3 How to change your password                               |          |
| 2.4 How to edit your profile                                  |          |
| 2.5 How to upload your picture                                |          |
| Section 3                                                     |          |
| Log out and party used resources are says                     | 15       |
| 3 1 How to log-out from LMS                                   | دا<br>۱۶ |
| 3.2 How to reset your password                                |          |
| Section 4                                                     | 18       |
|                                                               |          |
| LMS blocks, Home page and course structure                    |          |
| 4.1 Home page                                                 |          |
| 4.2 How to enter into your course                             |          |
| 4.3 Course structure                                          |          |

# Section 5

| Viewing and grading assignment                                    |    |
|-------------------------------------------------------------------|----|
| 5.1 Viewing and grading assignment submitted by students (Step 1) |    |
| 5.3 Viewing and grading assignment submitted by students (Step 2) |    |
| 5.3 Viewing and grading assignment submitted by students (Step 3) | 25 |

#### 

| Adding new class yo your course            | 26 |
|--------------------------------------------|----|
| 6.1 Adding a class to your course (Step 1) | 27 |
| 6.2 Adding a class to your course (Step 2) | 28 |
| 6.3 Adding a class to your course (Step 3) | 29 |
| 8 / 1 /                                    |    |

#### 

22

# INTRODUCTION TO LMS AND LOG-IN PROCESS

Section

The LMS of AIOU is named AAGHI. The system can be accessed via website address (http://aaghi.aiou.edu.pk). The website requires you to provide log-in credentials i.e. username and password. Be advised that if you don't know your log-in credentials please contact the LMS Focal Person of your regional office for any LMS related support Like (Login credentials, Training etc).

| Regional Office | Email Address                | Regional Office | Email Address                | <b>Regional Office</b> | Email Address               |
|-----------------|------------------------------|-----------------|------------------------------|------------------------|-----------------------------|
| ABBOTABAD       | lms_abbottabad@aiou.edu.pk   | KASUR           | lms_kasur@aiou.edu.pk        | QUETTA                 | lms_quetta@aiou.edu.pk      |
| АТТОСК          | lms_attock@aiou.edu.pk       | KALAT           | lms_kalat@aiou.edu.pk        | RAHIM YAR KHA          | lms_rykhan@aiou.edu.pk      |
| BAHAWALNAGAR    | lms_bahawalnagar@aiou.edu.pk | KARACHI         | lms_karachi@aiou.edu.pk      | RAWALAKOT              | lms_rawalakot@aiou.edu.pk   |
| BAHAWALPUR      | lms_bahawalpur@aiou.edu.pk   | КОНАТ           | lms_kohat@aiou.edu.pk        | RAWALPINDI             | lms_rawalpindi@aiou.edu.pk  |
| CHAKWAL         | lms_chakwal@aiou.edu.pk      | LAHORE          | lms_lahore@aiou.edu.pk       | SAHIWAL                | lms_sahiwal@aiou.edu.pk     |
| CHITRAL         | lms_chitral@aiou.edu.pk      | LARKANA         | lms_larkana@aiou.edu.pk      | SARGODHA               | lms_sargodha@aiou.edu.pk    |
| D.M.JAMALI      | lms_dmjamali@aiou.edu.pk     | MALIR           | lms_malir@aiou.edu.pk        | SHEIKHUPURA            | lms_sheikhupura@aiou.edu.pk |
| DADU            | lms_dadu@aiou.edu.pk         | D.I. KHAN       | lms_dikhan@aiou.edu.pk       | SIALKOT                | lms_sialkot@aiou.edu.pk     |
| DG KHAN         | lms_dgkhan@aiou.edu.pk       | MARDAN          | lms_mardan@aiou.edu.pk       | SKARDU                 | lms_skardu@aiou.edu.pk      |
| FAISALABAD      | lms_faisalabad@aiou.edu.pk   | MIANWALI        | lms_mianwali@aiou.edu.pk     | SUKKUR                 | lms_sukkur@aiou.edu.pk      |
| GAWADAR/TURBAT  | lms_turbat@aiou.edu.pk       | MIRPUR AJK      | lms_mirpur@aiou.edu.pk       | SWAT                   | lms_swat@aiou.edu.pk        |
| GILGIT          | lms_gilgit@aiou.edu.pk       | мітні           | lms_mithi@aiou.edu.pk        | τηάττα                 | lms_thatta@aiou.edu.pk      |
| GUJRANWALA      | lms_gujranwala@aiou.edu.pk   | MULTAN          | lms_multan@aiou.edu.pk       | TIMERGARA              | lms_timergara@aiou.edu.pk   |
| HYDERABAD       | lms_hyderabad@aiou.edu.pk    | MUZAFFARABAD    | lms_muzaffarabad@aiou.edu.pk | TOBA TEK SINGH         | lms_ttsingh@aiou.edu.pk     |
| ISLAMABAD       | lms_isb@aiou.edu.pk          | NAGAR           | lms_nagar@aiou.edu.pk        | UMERKOT                | lms_umerkot@aiou.edu.pk     |
| JHANG           | lms_jhang@aiou.edu.pk        | NAROWAL         | lms_narowal@aiou.edu.pk      | VEHARI                 | lms_vehari@aiou.edu.pk      |
| JHELUM          | lms_jhelum@aiou.edu.pk       | PESHAWAR        | lms_peshawar@aiou.edu.pk     | zнов                   | lms_zhob@aiou.edu.pk        |

# 1.1 WEBSITE ADDRESS OF AAGHI

Type http://aaghi.aiou.edu.pk address in your web browser. After the page is loaded click on "Learning Management System (LMS)" link as shown in Figure 1.

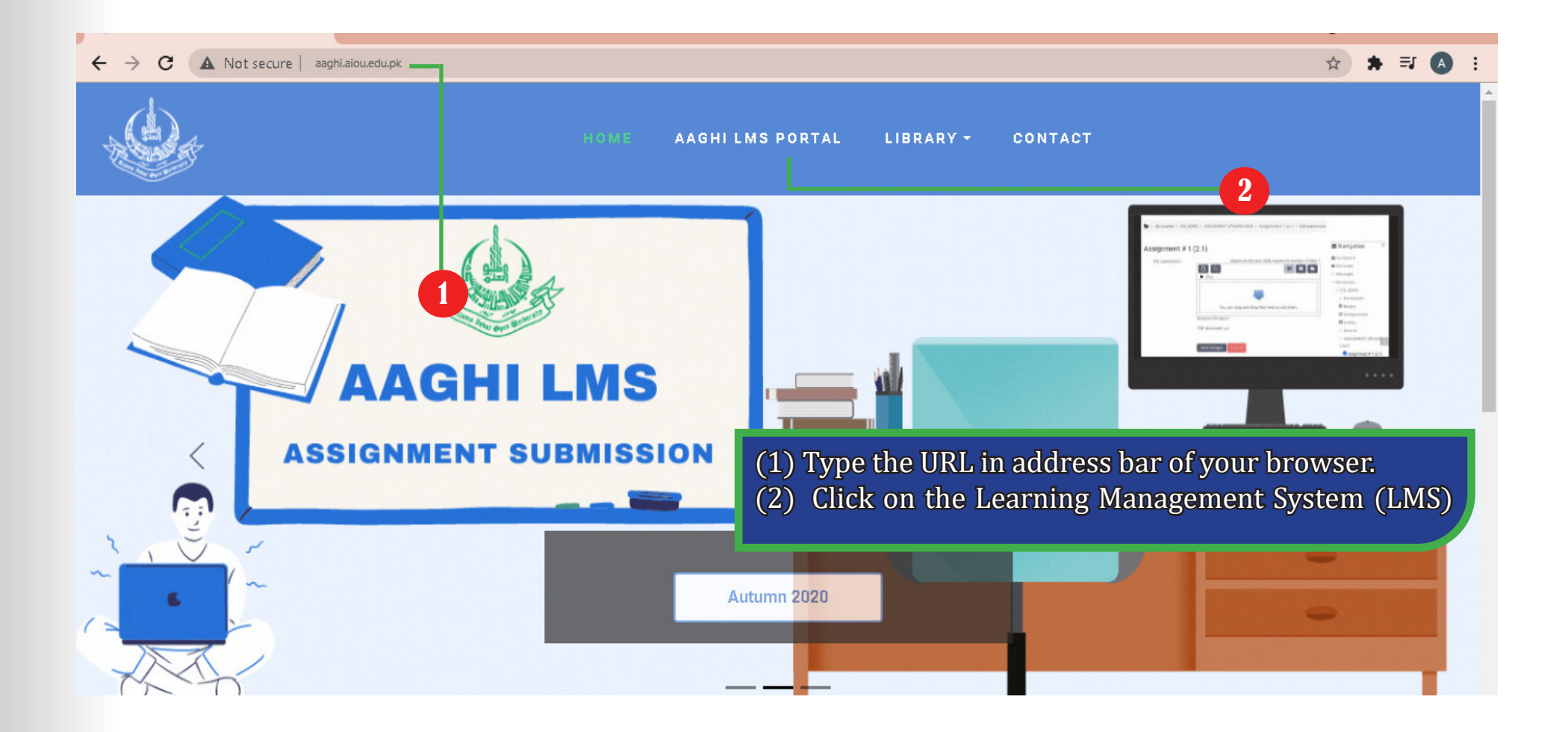

Figure 1

## 1.2 LOG-IN INTO LMS

The log-in process requires username and password. Type your username and password and click "Log in" button to enter into the LMS as shown in Figure 2.

| AAGHI LMS PORTAL: Log in to the × +           |                                                             |                                                                                                    | • - 0 ×     |
|-----------------------------------------------|-------------------------------------------------------------|----------------------------------------------------------------------------------------------------|-------------|
| ← → C ▲ Not secure   aaghi21.aiou.edu.pk/logi | n/index.php                                                 |                                                                                                    | 🕶 🚖 🙈 🗯 🗐 🗄 |
|                                               |                                                             | 1                                                                                                    |             |
| AAGHI LMS PORTAI                              | -                                                           |                                                                                                    |             |
| 3                                             | 20fid03970@aiou.edu.pk<br><br>✓ Remember username<br>Log in | Forgotten your username or<br>password?<br>Cookies must be enabled in y 2<br>browser ?<br>Some courses may allow guest<br>access<br>Log in as a guest |             |
|                                               | Figu                                                        | re 2                                                                                                    |             |

(1) Type your username, teacher should provide their cnic number (without dashes and spaces).
 (2) Type your password, your password would be communicated to you via email.
 (3) Click on "Log in" button.

# 1.3 HOME PAGE AND LMS BLOCKS

After successful log-in you will see your home page as shown in Figure 3.

|                                          |                               |                              |            |             |            |                                                                | 1                       |            |            |
|------------------------------------------|-------------------------------|------------------------------|------------|-------------|------------|----------------------------------------------------------------|-------------------------|------------|------------|
| Dashboard ×                              | Dashboard                     | × +                          |            |             |            |                                                                |                         | > -        |            |
| ightarrow $ ightarrow$ Not secure   aagl | hi21.aiou.edu.pk/my/          |                              |            |             |            |                                                                | <b>0-7</b> 7            | x 🐵 🖠      | F 🛞        |
|                                          |                               | 4                            |            |             | <b>A P</b> |                                                                | User Full I             | lame (     | <b>)</b> - |
| AAGHI LMS                                | PORTAL                        |                              |            |             |            | Search cou                                                     | rses                    |            | Q          |
| 😭 Home 🛛 🚯 Dashboard                     | 🛗 Events 📑                    | My courses                   |            |             | C ıston    | ise this page                                                  | Hide blocks             | 🖌 Standard | l view     |
|                                          | items to display              |                              |            |             | 5          |                                                                |                         |            | н          |
| Dashboard content                        | Tab 2                         | Tab 1                        |            | (           | 4          | - 📥 Na                                                         | vigation                |            | -          |
|                                          |                               |                              |            |             |            | 🚯 Dash                                                         | board                   |            |            |
| (1) Your name a<br>(2) The list of co    | ind profile u<br>ourses you a | pdate link.<br>re enrolled i | n as teach | er.         |            | <ul><li>☆ Site h</li><li>&gt; Site p</li><li>✓ My co</li></ul> | ome 3<br>ages<br>purses | )          |            |
| (3) Site news fo                         | r latest infor                | mation abou                  | ut courses | /programme. |            | > 340                                                          | 00B.S(CHEMISTRY         | ) FTF A21  |            |
| (4) Important n                          | avigation lir                 | lks.                         |            |             |            | > 442                                                          | 22 B.S(CHEMISTRY        | ) FTF A21  |            |
| (5) Your inbox f                         | or messages                   | L                            |            |             |            | > 44(                                                          |                         | ) FTE A21  |            |
| ORGANIC CHEMISTRY                        | DIVE                          | RSITY OF PLANTS              |            | CALCULUS-I  |            | > 94(                                                          | 8 B.S(CHEMISTRY         | ) FTF A21  |            |
|                                          |                               |                              |            |             | _          | <b>↑</b> Tir                                                   | neline                  |            | -          |
|                                          |                               |                              | Figu       | re 3        |            |                                                                |                         |            |            |

# SectionUPDATING YOUR ACCOUNT PREFERENCES AND<br/>PROFILE

A ccount preference option provides a centralized page to update different setting of your LMS account. The most important options are "Change password" and "Edit profile".

# 2.1 HOW TO CHANGE YOUR ACCOUNT PREFERENCES

In order to change your account preferences, click on your name at top right corner of your page and select "Preferences" option as shown in the Figure 4

| a Dashboard x +                                          |             |                         | 0 -             | 5 X          |
|----------------------------------------------------------|-------------|-------------------------|-----------------|--------------|
| ← → C ▲ Not secure   aaghi21.aiou.edu.pk/my/             |             |                         | ☆ 🗞 🛸           | <b>(3)</b> : |
|                                                          | <b>A P</b>  | MEHRAN ALI CB45         | 8277_07_51_02 🤇 | )•^          |
| ΔΔΩΗΓΙΜS ΡΩΡΤΔΙ                                          | _           |                         | 🚯 Dashboard     |              |
|                                                          |             | Search courses          | 🛔 View profile  |              |
| 😭 Home 🛛 🖓 Dashboard 🛗 Events 🚔 My courses               | Customise t | his page 🛛 🔚 Hide blo   | 😫 Edit profile  |              |
|                                                          |             |                         | 🔳 Grades        |              |
| ANNOUNCEMENTS No news items to display                   |             | 1                       | Preferences     |              |
|                                                          |             |                         | 🛗 Calendar      |              |
| Dashboard content   Tab 2   Tab 1                        |             | in Navigation           | 🗭 Log out       |              |
|                                                          |             | Dashboard     Site home |                 |              |
| ■ Recently accessed courses                              | Ξ           | > Site pages            |                 |              |
|                                                          |             | > Courses               |                 |              |
|                                                          |             |                         |                 |              |
|                                                          |             | ▲ Timeline              |                 | Ξ            |
| Figure 4                                                 |             |                         |                 |              |
| (1) Click on "Preference" link to update account setting | S           |                         |                 |              |

#### 2.2 LMS ACCOUNT PREFERENCES

Figure 5 shows different settings that you can change on "Preferences" page. The most important options are "Change password" and "Edit profile".

|                                                                                    |         |          |            |        | <b>A P</b> |
|------------------------------------------------------------------------------------|---------|----------|------------|--------|------------|
| AGHI LM                                                                            | IS P    | ORTA     | ۱L         |        |            |
| Home 🛛 🖓 Dash                                                                      | iboard  | 🛗 Events | Hy courses |        |            |
|                                                                                    |         |          |            |        |            |
| > Dashboard > Pref                                                                 | erences |          |            |        |            |
| > Dashboard > Pref                                                                 | erences |          |            |        |            |
| > Dashboard > Pref                                                                 | erences |          |            |        |            |
| <ul> <li>Dashboard &gt; Pref</li> <li>Preferences</li> <li>User account</li> </ul> | erences |          | Blogs      | Badges |            |

# Figure 5

(1) Click on "Change password" link to change your account's password.(2) Click on "Edit profile" link to change profile settings.

# 2.3 HOW TO CHANGE YOUR PASSWORD

On "Change password" page under "Preferences" you will be prompted to enter your current password and new password as shown in the Figure 6

|                            |                                                                                                    | ▲ ● MEHRAN ALI CB458277_07_5                      | 51_02 💽 🗸   |
|----------------------------|----------------------------------------------------------------------------------------------------|---------------------------------------------------|-------------|
| AAGHI LMS                  | PORTAL                                                                                                    | Search courses                                    | Q           |
| 😭 Home 🛛 🚳 Dashboard       | d 🋗 Events 🖶 My courses                                                                                                    | 🔚 Hide blocks 🦼 St                                | andard view |
| 🍃 > Dashboard > Preference | es > User account > Change password                                                                                                    |                                                   |             |
| Change password            |                                                                                                    | 🛦 Navigation                                      | Ξ           |
| Username                   | 20fid03970@aiou.edu.pk                                                                                                    | <table-of-contents> Dashboard</table-of-contents> |             |
| Current password           | •1                                                                                                    | Site home                                         |             |
| Newser                     |                                                                                                    | > Courses                                         |             |
| New password               | 0 <u> </u>                                                                                                    |                                                   |             |
| New password (again)       | <b>9</b>                                                                                                    |                                                   |             |
| 3                          | Save changes Cancel                                                                                                    |                                                   |             |
| -                          | Figure 6                                                                                                    |                                                   |             |
|                            | <ol> <li>(1) Type your current password.</li> <li>(2) Type your new password twice.</li> <li>(3) Click "Save changes" button to update your password</li> </ol> |                                                   |             |

#### 2.4 HOW TO EDIT YOUR PROFILE

Your account profile contains personal information like your first name, email and picture. You can update your account information by clicking "Edit profile" link under "Preferences" as shown in Figure 7. It is recommended that student update their email address with valid one.

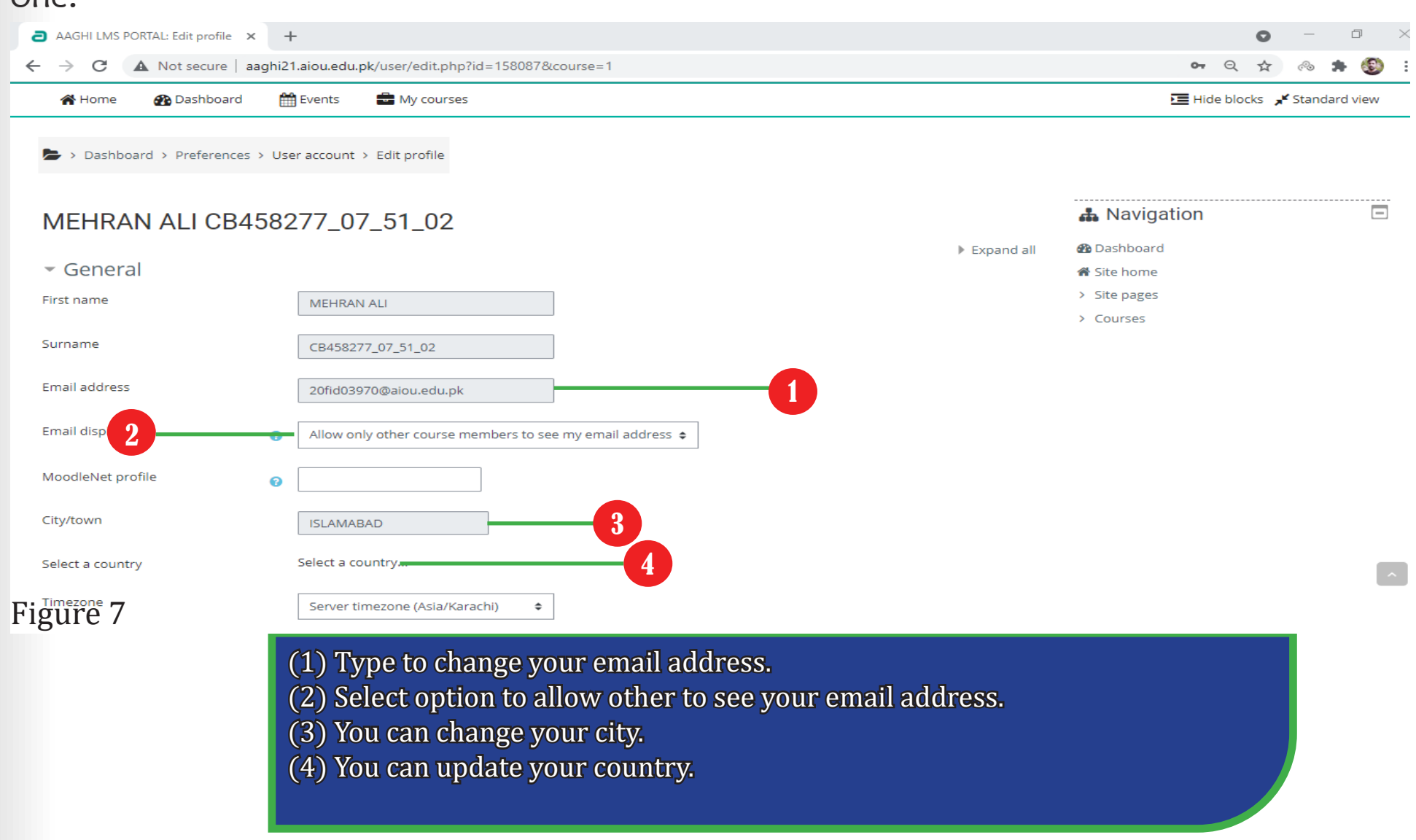

## 2.5 HOW TO UPLOAD YOUR PICTURE

On "Edit profile" page you can upload your picture by drag & drop method as shown in Figure 8. In order to drag & drop a picture, open the folder containing your picture file and drag it by pressing and moving the mouse button towards the windows of LMS area and drop it

|                              |                                                 | 🔔 🗩 MEHRAN ALI CB458277_07_51_02 🔘 🔫               |
|------------------------------|-------------------------------------------------|----------------------------------------------------|
| Current picture              | None                                            |                                                    |
| New picture                  | €<br>► Files                                    | Maximum file size: 5MB, maximum number of files: 1 |
| 1                            |                                                 | You can drag and drop files here to add them.      |
|                              | Accepted file types:<br>Image files to be optin | mised, such as b 2 if jpe jpg .png                 |
| Picture description          |                                                 |                                                    |
| Additional name              | S                                               |                                                    |
| Interests                    |                                                 |                                                    |
| <ul> <li>Optional</li> </ul> |                                                 |                                                    |
|                              | Update profile                                  |                                                    |

# Figure 8

- (1) Drag & Drop your picture here.
- (2) Click "Update profile" button to reflect change in your profile.
- (3) Your picture will appear here along with your name.

# Section LOG-OUT AND PASSWORD RECOVERY PROCESS

3

A fter completing your work on LMS, it is recommended that you should logout from your current session. Furthermore, If you have forgotten your password, LMS provide a mechanism to reset password using your email address. This section describes the process to log-out and password recovery using email.

# 3.1 HOW TO LOG-OUT FROM LMS

To log-out, click on your name in top right corner and select "Log out" as shown in Figure 9.

| Dashboard                        | < +                   |                |                  |          |                             | 0 -                       | ٥          | $\times$ |
|----------------------------------|-----------------------|----------------|------------------|----------|-----------------------------|---------------------------|------------|----------|
| ← → C ▲ Not secure   a           | aghi 21. aiou. edu. p | k/my/index.php |                  |          | Q                           | ☆ ⊗                       | • 🕄        | ) 1      |
|                                  |                       |                |                  | <b>A</b> | MEHRAN ALI CB45             | 8277_07_51_02             | 0-         |          |
|                                  |                       |                |                  |          |                             | 🚳 Dashboard               | ł          |          |
|                                  |                       | L              |                  |          | Search courses              | 🛔 View profil             | e          |          |
| 😭 Home 🛛 🚯 Dashboard             | 🛗 Events              | 💼 My courses   |                  | Custor   | mise this page 🛛 🔚 Hide blo | 😫 Edit profile            | 2          |          |
|                                  |                       |                |                  |          |                             | 🔳 Grades                  |            |          |
| ANNOUNCEMENTS No news            | items to display      |                |                  |          |                             | Preference                | !S         |          |
| Dashboard content                | Tab 2                 | Tab 1          |                  |          | 2 Navigation                | 🛗 Calendar<br>🗕 🕩 Log out |            | ē        |
|                                  |                       |                |                  |          | Site home                   |                           |            |          |
| $\blacksquare$ Recently accessed | courses               |                |                  | -        | > Site pages                |                           |            |          |
|                                  |                       |                |                  |          | Courses     Timeline        |                           |            |          |
|                                  |                       | N              | o recent courses |          |                             |                           | <b>.</b> . |          |

Figure 9

(1) Click on your name to show drop-down menu.(2) Select "Log out" from drop-down menu.

# 3.2 HOW TO RESET YOUR PASSWORD

During the usage of LMS account, it might happen that you forgot your password, LMS provides a mechanism to reset the password via email address. Therefore, it is very important that during your registration process you should provide a valid email address. Follow the steps described in Figure 10 to 12 to reset your password.

|                                                                                                    |                                                           | AAGHI LMS PORTAL                                                                                                    |                  |
|----------------------------------------------------------------------------------------------------|-----------------------------------------------------------|----------------------------------------------------------------------------------------------------|------------------|
|                                                                                                    |                                                           | > Home > Log in > Forgotten password                                                                                                    |                  |
| 2016/03/04 ansump of<br>Prognomy plus common or promoted<br>Research<br>Benerator upware         Fragment plus common<br>Software of<br>Software           8         Software of<br>Software         Software of<br>Software |                                                           | To reset your password, submit your username or your email address below. If we can find you in the database, an email will be sent to your email an Search by username Username | ddress, with ins |
| Login Login is appest                                                                                                    |                                                           | Search Search                                                                                                    |                  |
|                                                                                                    |                                                           | Figure 11                                                                                                    |                  |
| Figure 10                                                                                                    |                                                           | AAGHI LMS PORTAL                                                                                                    |                  |
|                                                                                                    |                                                           | > Home > Log in > Forgotten password                                                                                                    |                  |
|                                                                                                    |                                                           | If you supplied a correct username or email address then an email should have been sent to you.                                                                                  |                  |
|                                                                                                    |                                                           | It contains easy instructions to confirm and complete this password change. It you continue to have difficulty, please contact the site administrator.                           |                  |
| <ul> <li>(1) Click on "Forg</li> <li>(2) Provide your</li> <li>(3) Click "Search"</li> <li>(4) Click "Continu</li> </ul>                                                                                                    | otten your us<br>valid email ad<br>button.<br>ie" button. | ername or password" link on log-in page.<br>dress.                                                                                                    | Figure 1         |
| NOTE: After that p<br>you can reset you                                                                                                    | bassword rese<br>r password.                              | t link will be sent to your email, following which                                                                                                    |                  |

# LMS BLOCKS, HOME PAGE AND COURSE STRUCTURE

When you log-in to LMS, the first page contains different items grouped in form of blocks. These blocks contain links depending upon the location/ context of user. In simple terms these blocks provide suitable links to different options in LMS. The blocks provide you with different items for updating the home page or course settings.

Section

# 4.1 HOME PAGE

"Home page" is the first page displayed when you log-in. The Figure 13 contains description of different blocks which are contained on "Home page". The "My courses" section contains a list of courses you are enrolled in.

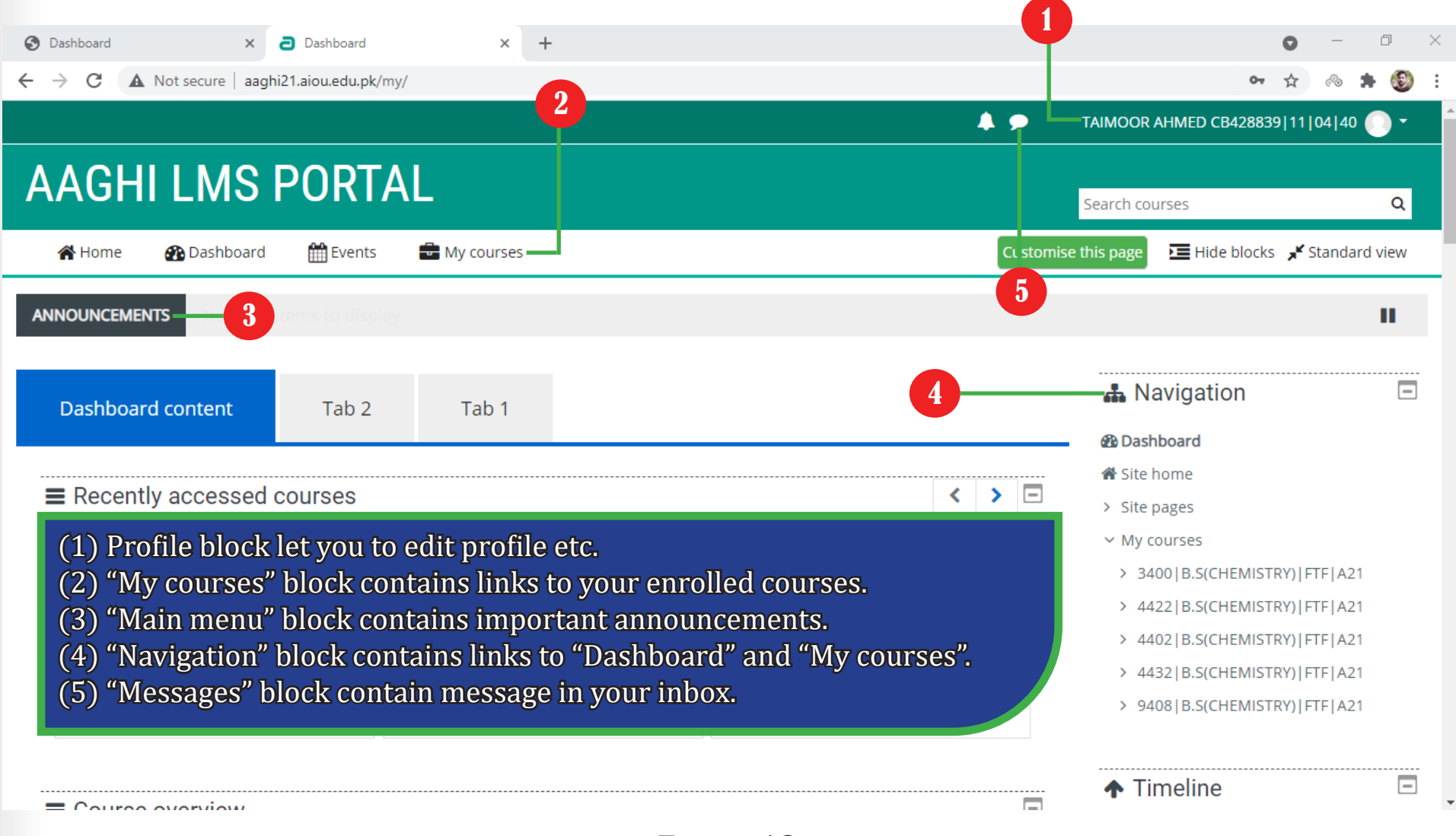

# 4.2 HOW TO ENTER INTO YOUR COURSE

# Click on the course you want to enter as shown in Figure 14

| c A Not secure   aaghi21.aiou.ed                                                                                                    | ard × +<br>u.pk/my/                                                 |                                                            | <b>○</b><br>•• ☆                                                                                                    | <br>~ <b>* 6</b>        |
|----------------------------------------------------------------------------------------------------|---------------------------------------------------------------------|------------------------------------------------------------|----------------------------------------------------------------------------------------------------|-------------------------|
|                                                                                                    | -                                                                   | <b>A &gt;</b>                                              | TAIMOOR AHMED CB428839 11 0                                                                                                    | 4 40 💽 🗸                |
| AGHI LMS POR                                                                                                    | RTAL                                                                |                                                            | Search courses                                                                                                    | Q                       |
| 🖌 Home 🛛 🖓 Dashboard 🋗 Eve                                                                                                    | ents 🖶 My courses                                                   | Custor                                                     | nise this page 🔚 Hide blocks 📌 St                                                                                                    | andard view             |
| OUNCEMENTS Non-activity of the second second s |                                                                     |                                                            |                                                                                                    | - 0                     |
| Dashboard content Tak                                                                                                    | o 2 Tab 1                                                           |                                                            | A Navigation                                                                                                    | E                       |
| Recently accessed courses                                                                                                    | 5                                                                   |                                                            | <ul> <li>Site home</li> <li>Site pages</li> <li>My courses</li> <li>3400 B.S(CHEMISTRY) FTI</li> <li>4422 B.S(CHEMISTRY) FTI</li> <li>4402 B.S(CHEMISTRY) FTI</li> </ul> | F A21<br>F A21<br>F A21 |
| SPRING-2021  <br>4422 B.S(CHEMISTRY) FTF A21<br>ORGANIC CHEMISTRY                                                                                                    | SPRING-2021  <br>4402 B.S(CHEMISTRY) FTF A21<br>DIVERSITY OF PLANTS | SPRING-2021  <br>4432 B.S(CHEMISTRY) FTF A21<br>CALCULUS-I | <ul> <li>&gt; 4432 B.S(CHEMISTRY) FTI</li> <li>&gt; 9408 B.S(CHEMISTRY) FTI</li> </ul>                                                                                   | F A21<br>F A21          |
|                                                                                                    |                                                                     |                                                            | ▲ Timolino                                                                                                    | F                       |

# Figure 14

(1) In "My courses" block choose your desired course.(2) Click on your desired course.

# 4.3 COURSE STRUCTURE

Once you are inside your desired course, you will see different blocks as shown in Figure 15.

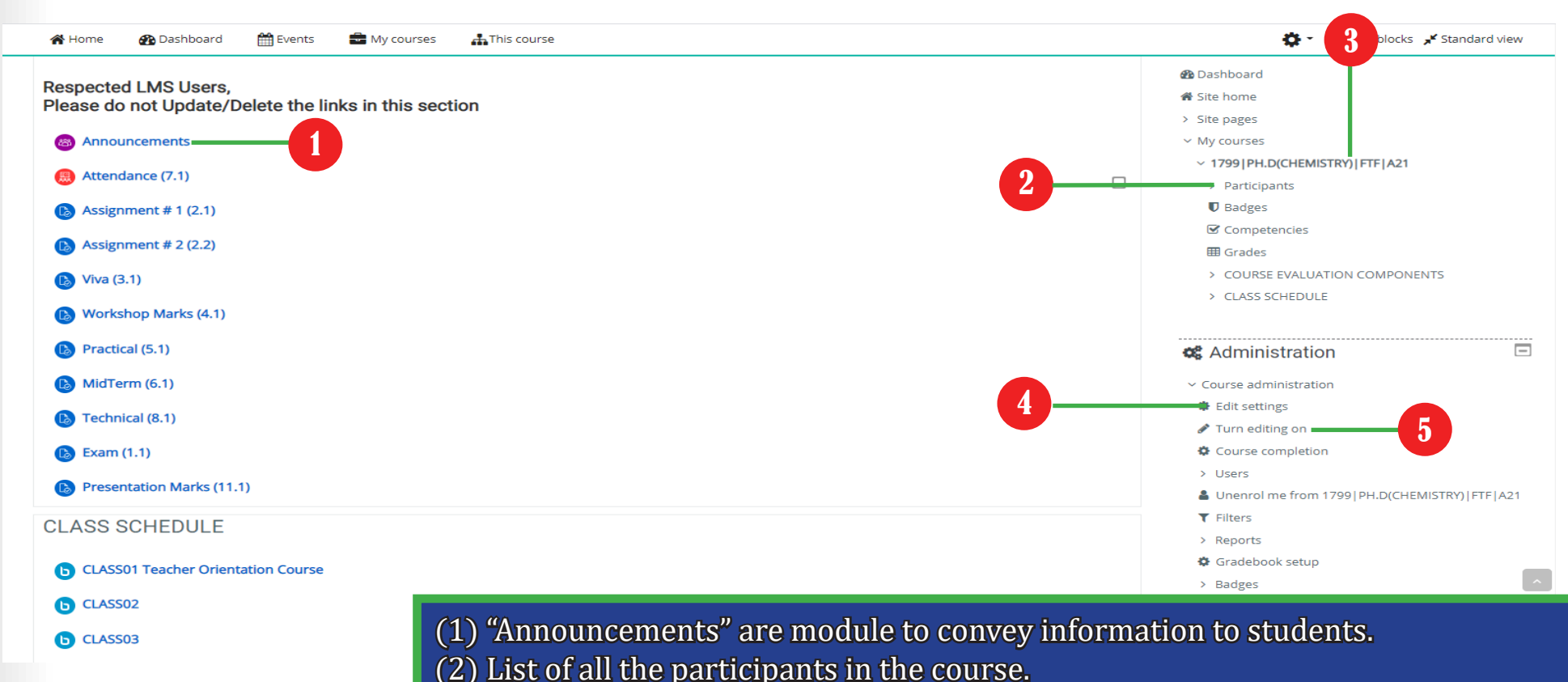

#### Figure 15

(2) List of all courses you are arrelled in as a teacher

- (3) List of all courses you are enrolled in as a teacher.
- (4) You can edit couse settings through this link.
- (5) Adding new resources and activitites to your course.

# SectionVIEWING ASSIGNMENTS AND GRADING ASSIGN-<br/>MENTS

A ctivities in aaghi lms are a way to provide interaction between teacher and students. Activities are performed by students for communication, assessment purpose. In this section we will learn how to add the following activities to a course.

## 5.1 VIEWING ASSIGNMENT AND GRADING ASSIGNMENTS SUBMITTED BY STUDENTS

# To edit the detail setting of any assignment click on the edit setting as shown in figure 16.

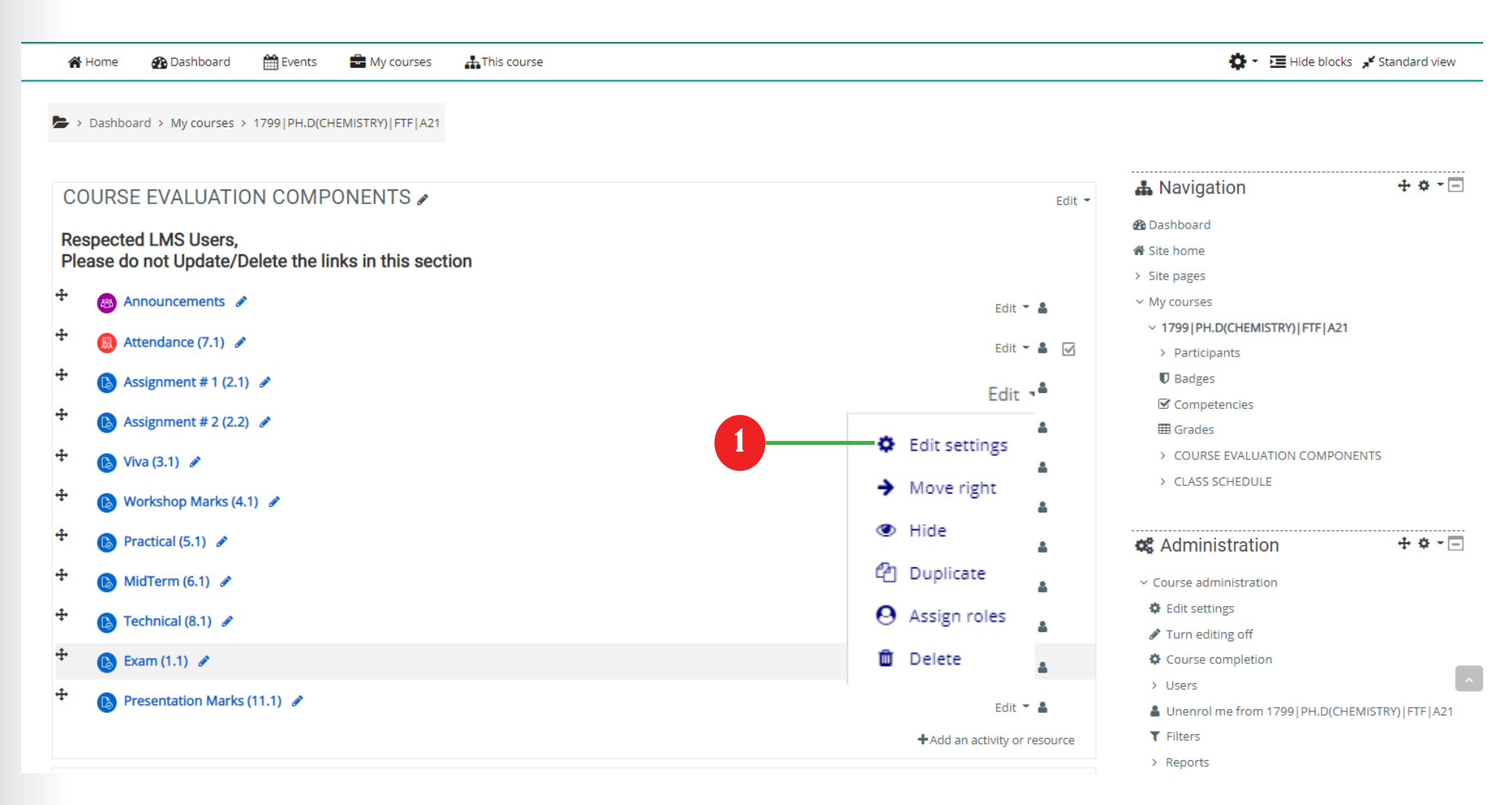

(1) To edit any settings of "Assignment" activity click on "Edit" link and select "Edit setting" Edit ---> Edit Setting.

## 5.2 VIEWING ASSIGNMENT AND GRADING ASSIGNMENTS SUBMITTED BY STUDENTS

To view the assignments submitted by students, and a summary of participants along with number of submissions as shown in figure 17.

| 😭 Home       | 🚯 Dashboard      | 🛗 Events      | My courses        | 🚓 This course                                         |     |                      |    | 🔅 👻 🔚 Hide blocks 🧩 Stan                         | dard view |
|--------------|------------------|---------------|-------------------|-------------------------------------------------------|-----|----------------------|----|--------------------------------------------------|-----------|
| 🍃 > Dashbo   | ard > My courses | > 1799 PH.D(C | HEMISTRY) FTF A21 | > COURSE EVALUATION COMPONENTS > Assignment # 1 (2.1) |     |                      |    |                                                  |           |
| Assignr      | ment # 1 (2      | 2.1)          |                   |                                                       |     |                      |    | 🛔 Navigation                                     |           |
| Grading      | summary          |               |                   |                                                       |     |                      |    | 🚯 Dashboard                                      |           |
| oraanig      | ournary          |               |                   |                                                       |     |                      |    | 🖀 Site home                                      |           |
| Hidden from  | students         |               |                   |                                                       | No  |                      |    | > Site pages                                     |           |
| Participants |                  |               |                   |                                                       | 1   |                      | 1  | ✓ My courses                                     |           |
|              |                  |               |                   |                                                       |     |                      |    | ✓ 1799 PH.D(CHEMISTRY) FTF A21                   |           |
| Submitted    |                  |               |                   |                                                       | 0   |                      |    | > Participants                                   |           |
| Needs gradi  | ng               |               |                   |                                                       | 0   |                      |    | Badges                                           |           |
|              |                  |               | 0                 |                                                       |     |                      |    | Competencies                                     |           |
|              |                  |               | 2                 | View all submissions Grade                            |     |                      |    | I Grades                                         |           |
|              |                  |               |                   |                                                       |     |                      |    | <ul> <li>COURSE EVALUATION COMPONENTS</li> </ul> |           |
|              |                  |               |                   |                                                       |     |                      |    | Announcements                                    |           |
|              |                  |               |                   |                                                       |     |                      |    | Httendance (7.1)                                 |           |
| ≪ PRE\       | VIOUS ACTIVITY   |               |                   |                                                       | ٨٥  | NEXT ACTIVITY        | >> | Sasignment # 1 (2.1)                             |           |
| Atten        | dance (7.1)      |               |                   |                                                       | ~~~ | Signifient # 2 (2.2) |    | Assignment # 2 (2.2)                             |           |
|              |                  |               |                   | lumo to                                               |     |                      |    | 6 Viva (3.1)                                     |           |
|              |                  |               |                   | Jump to                                               |     |                      |    | Workshop Marks (4.1)                             |           |
|              |                  |               |                   |                                                       |     |                      |    | Practical (5.1)                                  |           |
|              |                  |               |                   |                                                       |     |                      |    | 1 MidTerm (6.1)                                  |           |

(1) You can see how many of your students attempted the submission of assignment.

(2) Click "View all submissions" to view and grade assignments.

# 5.3 VIEWING ASSIGNMENT AND GRADING ASSIGNMENTS SUBMITTED BY STUDENTS

# Screenshot for grading assignments of students one at a time as shown in figure 18.

| Course: 1799/PH.D(CHEMISTRY)/FTF/A21 INSTRUMENTAL METHODS OF AN Assignment: Assignment # 1 (2.1) | ANAM SIKANDAR CB829218 06 85 01<br>18kki01861@aiou.edu.pk | Change user                                                                                                    |
|--------------------------------------------------------------------------------------------------|-----------------------------------------------------------|----------------------------------------------------------------------------------------------------|
| Page 1 of 1                                                                                      | C D E V A D V O V A Stamp (Alt/Shift-Alt/Ctrl-Option + m) | Submission<br>No attempt<br>Not graded<br>Student can edit this submission<br>• Comments (0)<br>Grade<br>Grade<br>Grade out of 100<br>78<br>Current grade in gradebook<br>- |
|                                                                                                  |                                                           |                                                                                                    |
| 4                                                                                                | 2 Unify Students Save changes Save and show next Reset    |                                                                                                    |
| (1) Gr<br>(2) Cl                                                                                 | ade the assignment here.<br>ick "Save changes" button.    |                                                                                                    |

# Section ADDING NEW CLASS TO YOUR COURSE

h

Caulty of a core component in AIOU FTF system. Classes contains a face to face interaction between teachers and students about there course content. Students ask there daily queries about the course in the classes.

## 6.1 ADDING A CLASS TO YOUR COURSE (STEP -1)

# To add a class into your course click on turn on editing button as shown in figure 19.

| ∦          | Home 🚯 Dashboard 🋗 Events 💼 My courses 🚠 This course                                                                                                    | 🔅 - 🔚 Hide blocks 🧩 Stand                 | ard view      |
|------------|----------------------------------------------------------------------------------------------------|-------------------------------------------|---------------|
| <b>b</b> > | Dashboard > My courses > 1799 PH.D(CHEMISTRY) FTF A21                                                                                                    |                                           |               |
| CO         | URSE EVALUATION COMPONENTS 🖌                                                                                                    | Edit - Navigation                         | <b>•</b> - E  |
| Res        | enected I MS Lisers                                                                                                    | 🙆 Dashboard                               |               |
| Plea       | ase do not Update/Delete the links in this section                                                                                                    | A Site home                               |               |
| ÷          |                                                                                                    | > Site pages                              |               |
|            | a Announcements a                                                                                                    | Edit - La                                 |               |
| ÷          | Attendance (7.1)                                                                                                    | Edit - 🛔 🗹 > Participants                 |               |
| ÷          | B Assignment # 1 (2.1) ♪                                                                                                    | Edit - Badges                             |               |
| <b>+</b>   |                                                                                                    | Competencies                              |               |
| •          | Assignment # 2 (2.2) 🖋                                                                                                    | Edit 👻 🛔 🔠 Grades                         |               |
| ÷          | 🚯 Viva (3.1) 🖋                                                                                                    | Edit 👻 🛔                                  |               |
| ÷          | B Workshop Marks (4.1)                                                                                                    | > CLASS SCHEDULE                          |               |
| ±.         |                                                                                                    | Edit * 🎽                                  |               |
| Ŧ          | B Practical (5.1) Image: A second second | Edit - 🛔 🎕 Administration 🕂               | <b>\$</b> - E |
| ÷          | 🚯 MidTerm (6.1) 🖋                                                                                                    | Edit 👻 👗 🛛 🗸 Course administration        |               |
| ÷          | Technical (8.1)                                                                                                    | Contraction Contraction Contraction       |               |
| .+.        |                                                                                                    | Turn editing off                          |               |
| Ŧ          | 🚯 Exam (1.1) 🖋                                                                                                    | Edit 👻 🛔 🔅 Course completion              | 1             |
| ÷          | 🚯 Presentation Marks (11.1) 🖋                                                                                                    | > Users                                   | TELADA        |
|            |                                                                                                    | Add ap activity or recourse     T Filters | TE JAZT       |
|            |                                                                                                    | Add an activity or resource     Reports   |               |

# (1) Click on "Turn editing on" button.

# 6.2 ADDING A CLASS TO YOUR COURSE (STEP-2)

To add a class into your course click on edit setting button as shown in figure 20.

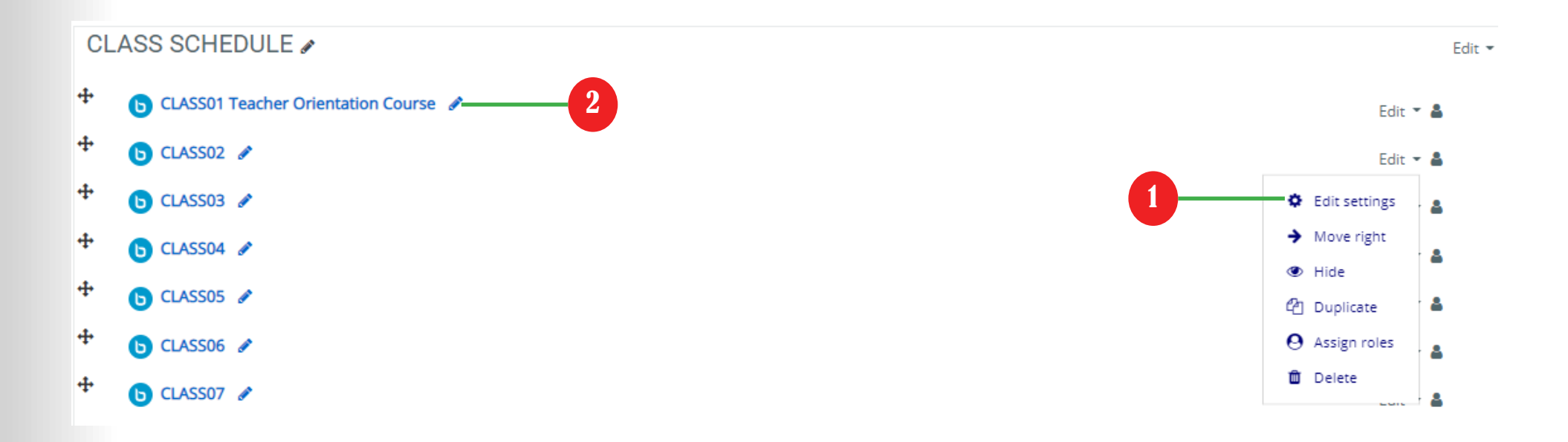

(1) To edit any settings of "Class" activity click on "Edit" link and select "Edit setting" Edit ---> Edit Setting.
(2) Click on the pencil icon as shown in figure and name your suitable class name.

# 6.3 ADDING A CLASS TO YOUR COURSE (STEP-3)

Schedule a class start and end time along with class starting and ending date as shown in figure 21.

| <ul> <li>Schedule for session</li> </ul> |                                                 |                                                         |
|------------------------------------------|-------------------------------------------------|---------------------------------------------------------|
| Join open                                | 28 ¢ September ¢ 2020 ¢ 18 ¢ 45 ¢ ∰ ☑ Enable1   |                                                         |
| Join closed                              | 28 ¢ September ¢ 2020 ¢ 20 ¢ 15 ¢ ∰ ☑ Enable2   |                                                         |
| Common module settings                   |                                                 |                                                         |
| Restrict access                          |                                                 |                                                         |
| <ul> <li>Activity completion</li> </ul>  |                                                 |                                                         |
| ▶ Tags                                   |                                                 |                                                         |
| Competencies                             |                                                 |                                                         |
|                                          | Save and return to course Save and dig 3 Cancel |                                                         |
|                                          | There a                                         | re required fields in this form marked $oldsymbol{0}$ . |
|                                          |                                                 |                                                         |

(1) Setup the class join date and time and also tick enable.
 (2) Setup the class close date and time and also tick enable.
 (3) Click on "Save and return to course.

# SectionHOW TO CHANGE MAXIMUM GRADE MARKS OF7

Maximum grade marks is a maximum point or score a student can achieve activity of any course.

# 7.1 CHANGING A MAXIMUM GRADE OR POINTS IN YOUR COURSE ACTIVITY (STEP-1)

To change the maximum grade of your course activity click on the turn editing on as shown in figure 22.

| 🛠 Home 🛛 Dashboard 🎬 Events 🚔 My courses 🚓 This course                        | 🔅 👻 🔚 Hide blocks 🧩 Standard view                                             |
|-------------------------------------------------------------------------------|-------------------------------------------------------------------------------|
| Respected LMS Users,<br>Please do not Update/Delete the links in this section | <ul> <li>֎ Dashboard</li> <li>♣ Site home</li> <li>&gt; Site nages</li> </ul> |
| Announcements                                                                 | <ul> <li>My courses</li> <li>17991PH.D(CHEMISTRY)1FTF1A21</li> </ul>          |
| Attendance (7.1)                                                              | <ul> <li>Participants</li> <li>Badges</li> </ul>                              |
| B Assignment # 2 (2.2)                                                        | ✓ Competencies    ⊞ Grades                                                    |
| <b>(b)</b> Viva (3.1)                                                         | <ul> <li>COURSE EVALUATION COMPONENTS</li> <li>CLASS SCHEDULE</li> </ul>      |
| Workshop Marks (4.1)     Practical (5.1)                                      | Administration                                                                |
| B MidTerm (6.1)                                                               | <ul> <li>Course administration</li> </ul>                                     |
| Technical (8.1)                                                               | Edit settings     Turn editing on                                             |
| Exam (1.1)     Presentation Marks (11.1)                                      | Course completion Users Incourse the from 1700 LPH D/CHEMISTRY/LETELA11       |
| CLASS SCHEDULE                                                                | Filters     Reports                                                           |
| b CLASS01 Teacher Orientation Course                                          | Gradebook setup Badges                                                        |
|                                                                               | Backup<br>1 Restore                                                           |
|                                                                               | 1 Import                                                                      |

(1) Click on "Turn editing on" button.

### 7.2 CHANGING A MAXIMUM GRADE OR POINTS IN YOUR COURSE ACTIVITY (STEP-2

After that click on the edit of the particular activity which you have to change as shown in figure 23.

| <b>*</b> + | lome 🛛      | Dashboard     | 🛗 Events      | My courses        | This course |  |   |                          |        | 🔅 - 🔚 Hide block                                       | s 🧩 Standard view |
|------------|-------------|---------------|---------------|-------------------|-------------|--|---|--------------------------|--------|--------------------------------------------------------|-------------------|
|            | Dashboard > | My courses >  | 1799 PH.D(CH  | IEMISTRY) FTF A21 |             |  |   |                          |        |                                                        |                   |
| CO         | URSE E\     | ALUATIO       | N COMP        | ONENTS 🖌          |             |  |   |                          | Edit 👻 | 🛔 Navigation                                           | <b>÷</b> ≎ - ⊡    |
| Poo        | posted L    |               |               |                   |             |  |   |                          |        | 🚯 Dashboard                                            |                   |
| Plea       | ase do no   | t Update/D    | elete the lir | nks in this sect  | ion         |  |   |                          |        | 🖀 Site home                                            |                   |
| ±.         | -           |               |               |                   |             |  |   |                          |        | > Site pages                                           |                   |
| Ŧ          | 😁 Annou     | ncements 🥖    | ,             |                   |             |  |   | Edit 🍷 🛔                 |        | ✓ My courses                                           |                   |
| <b>+</b>   | 🔝 Attend    | lance (7.1) 🖋 |               |                   |             |  |   | Edit 👻 💄                 |        | <ul> <li>1799   PH.D(CHEMISTRY)   FTF   A21</li> </ul> | I                 |
| <b>.</b>   |             |               |               |                   |             |  | Y | Loit                     | V      | > Participants                                         |                   |
| •          | Assign      | ment # 1 (2.1 | ) 🖉           |                   |             |  | _ | Edit 👻 🛔                 |        | Gauges     Gompetencies                                |                   |
| +          | 🚯 Assign    | ment # 2 (2.2 | ) 🖉           |                   |             |  |   | Edit 👻 🛔                 |        | Grades                                                 |                   |
| ÷          | A Vince (2  | 1) @          |               |                   |             |  |   |                          |        | > COURSE EVALUATION COMPON                             | NENTS             |
|            |             | .1) 🛷         |               |                   |             |  |   | Edit 👻 🛔                 |        | > CLASS SCHEDULE                                       |                   |
| ÷          | 🚯 Works     | hop Marks (4  | 1) 🖋          |                   |             |  |   | Edit 👻 🛔                 |        |                                                        |                   |
| ÷          | Practic     | al (5.1) 🥒    |               |                   |             |  |   | Edit 👻 🛔                 |        | 🎕 Administration                                       | <b>+ \$ -</b> ⊡   |
| <b>+</b>   | 🚯 MidTe     | rm (6.1) 🖋    |               |                   |             |  |   | Edit 🔫 🛔                 |        | <ul> <li>Course administration</li> </ul>              |                   |
| <b>.</b>   |             |               |               |                   |             |  |   |                          |        | Edit settings                                          |                   |
| •          | Techni      | ical (8.1) 🖋  |               |                   |             |  |   | Edit 👻 👗                 |        | 🖋 Turn editing off                                     |                   |
| +          | 🚯 Exam (    | (1.1) 🖋       |               |                   |             |  |   | Edit 👻 🛔                 |        | Course completion                                      | _                 |
| ÷          | D Drocor    | tation Marks  | (11.1)        |                   |             |  |   |                          |        | > Users                                                | _                 |
| Ť          | Preser      | ILGUON MARKS  | (11.1) @      |                   |             |  |   | Edit 🍷 🛔                 |        | Unenrol me from 1799 PH.D(CH                           | IEMISTRY) FTF A21 |
|            |             |               |               |                   |             |  |   | +Add an activity or reso | ource  | ▼ Filters                                              |                   |
|            |             |               |               |                   |             |  |   |                          |        | > Reports                                              |                   |

(1) Click on "Edit" button.

#### 7.3 CHANGING A MAXIMUM GRADE OR POINTS IN YOUR COURSE ACTIVITY (STEP 5

To change the maximum grade of your course activity enter maximum grade into input field click on the turn editing on as shown in figure 24.

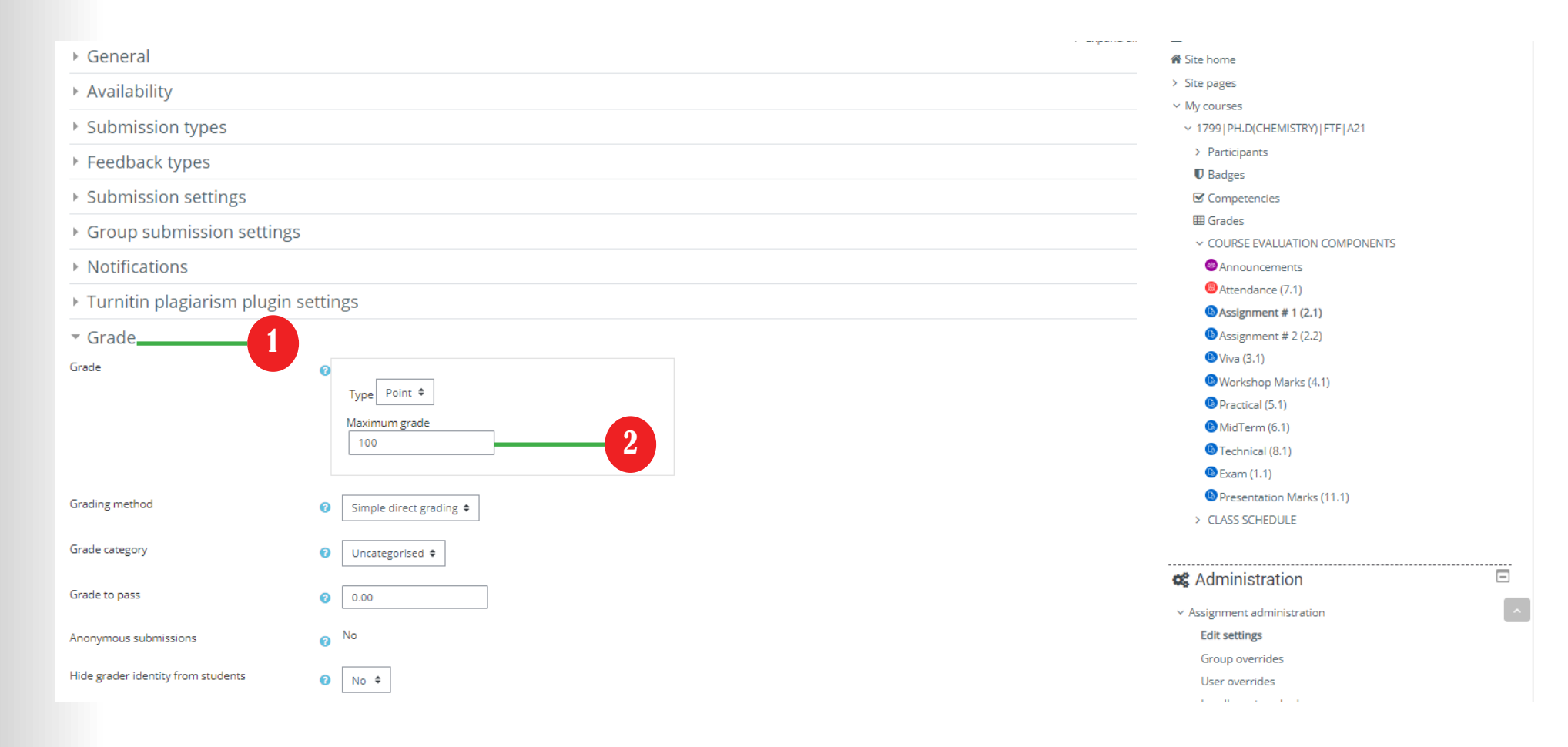

(1) Click on "Grade" button.(2) Put the maximum marks you want to set

#### 7.4 CHANGING A MAXIMUM GRADE OR POINTS IN YOUR COURSE ACTIVITY (STEP-4

To save the changes click on the "Save and return to course" button as shown in figure 25.

|                                         | Maximum grade                                     |                                                                | <ul> <li>MidTerm (6.1)</li> <li>Technical (8.1)</li> <li>Exam (1.1)</li> </ul> |   |
|-----------------------------------------|---------------------------------------------------|----------------------------------------------------------------|--------------------------------------------------------------------------------|---|
| Grading method                          | Ø Simple direct grading ♥                         |                                                                | <ul> <li>Presentation Marks (11.1)</li> <li>&gt; CLASS SCHEDULE</li> </ul>     |   |
| Grade category                          | ✔ Uncategorised ◆                                 |                                                                |                                                                                |   |
| Grade to pass                           | 0.00                                              |                                                                | <b>&amp;</b> Administration                                                    | = |
| Anonymous submissions                   | Ø No                                              |                                                                | <ul> <li>Assignment administration</li> <li>Edit settings</li> </ul>           |   |
| Hide grader identity from students      | 0 No +                                            |                                                                | Group overrides<br>User overrides                                              |   |
| Use marking workflow                    | <ul> <li>No \$</li> </ul>                         |                                                                | Locally assigned roles<br>Permissions                                          |   |
| Common module settings                  |                                                   |                                                                | Filters                                                                        |   |
| Restrict access                         |                                                   |                                                                | Competency breakdown<br>Logs                                                   |   |
| <ul> <li>Activity completion</li> </ul> |                                                   |                                                                | Backup                                                                         |   |
| ▶ Tags                                  |                                                   |                                                                | Restore<br>Advanced grading                                                    |   |
| Competencies                            | Save and return to course Save and display Cancel |                                                                | View gradebook<br>View all submissions<br>Download all submissions             |   |
|                                         |                                                   | There are required fields in this form marked $oldsymbol{0}$ . | > Course administration                                                        | ŕ |
|                                         |                                                   |                                                                | > Site administration Search                                                   |   |

(1) Click on "Save and return to course" button.

Dear Teachers,

This manual is designed to be self-explanatory, however if you still have some queries about usage of LMS, please refer to manual page no 5.

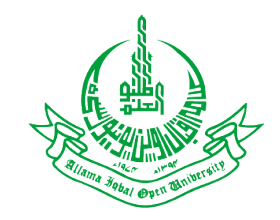

Directorate of Information and Communication Technoogy Allama Iqbal Open University, Islamabad

Reference:

• www.moodle.org

Contributions

- Compiled by: Aakash Hussain, IT Worker, DICT, AIOU.
- Reviewed by: Muhammad Tufail, Deputy Director, DICT, AIOU.